Инструкция по обновлению прошивки у микрофонов, пультов и беспроводных систем **RODE**, совместимых с приложением

## **RODE Central**

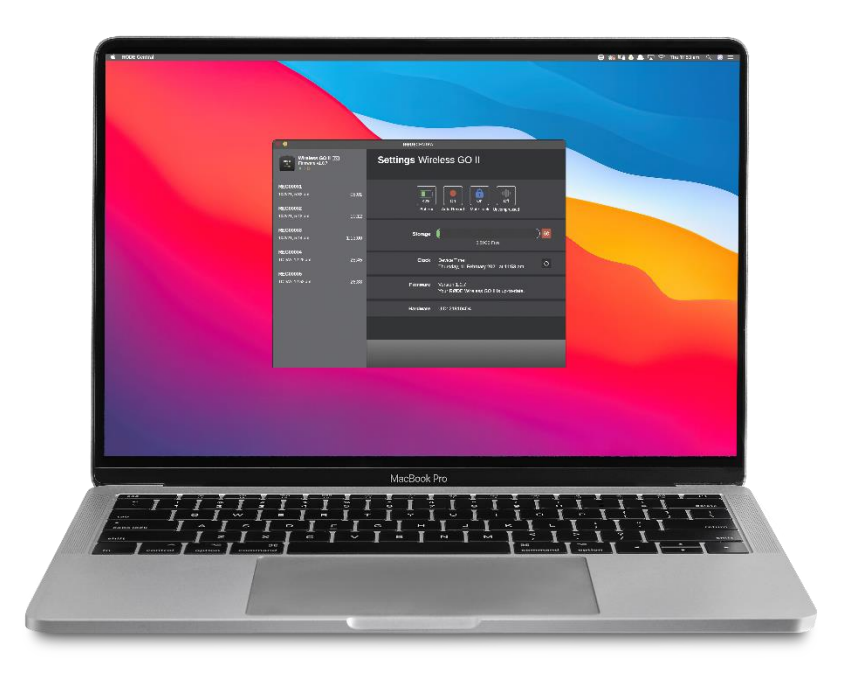

## Совместимое оборудование:

- 1. Wireless GO II (передатчики и приёмники)
- 2. Wireless ME (передатчики и приёмники)
- 3. RodeCasterPRO II
- 4. STREAMER X
- 5. RodeCaster DUO
- 6. Al-1
- 7. PodeMic USB
- 8. NT-USB mini
- 9. NT-USB +
- **10.** NT1-5G
- **11.** XDM и XCM
- 12. VideoMic NTG

И другие.

Алгоритм действий для обновления прошивки (компьютер должен быть подключен к интернету):

1. Установить на компьютер приложение RODE Central (скачивается с сайта rode.com, закладка apps):

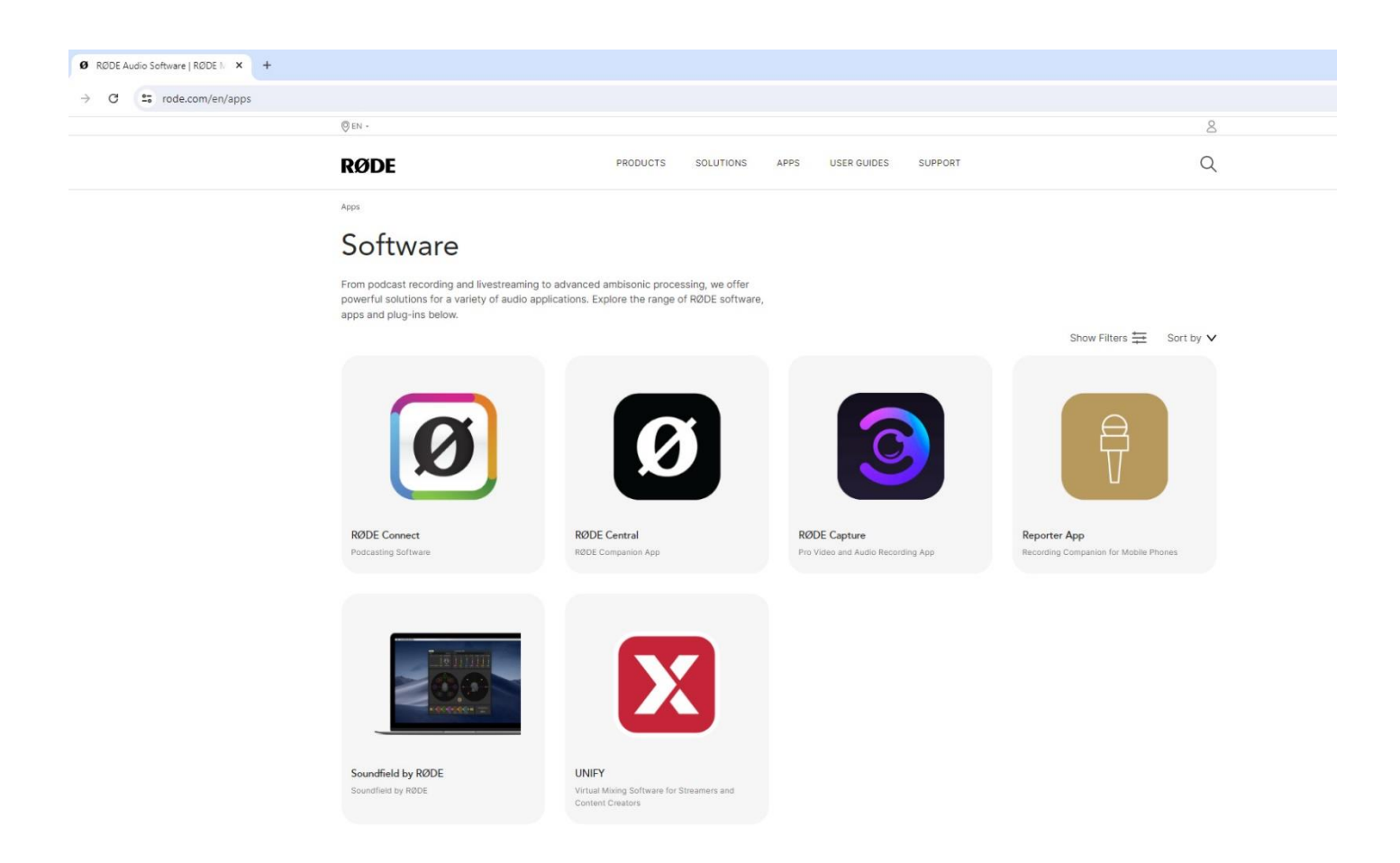

2. Запустить приложение RODE Central. Интерфейс программы выглядит на мониторе компьютера так:

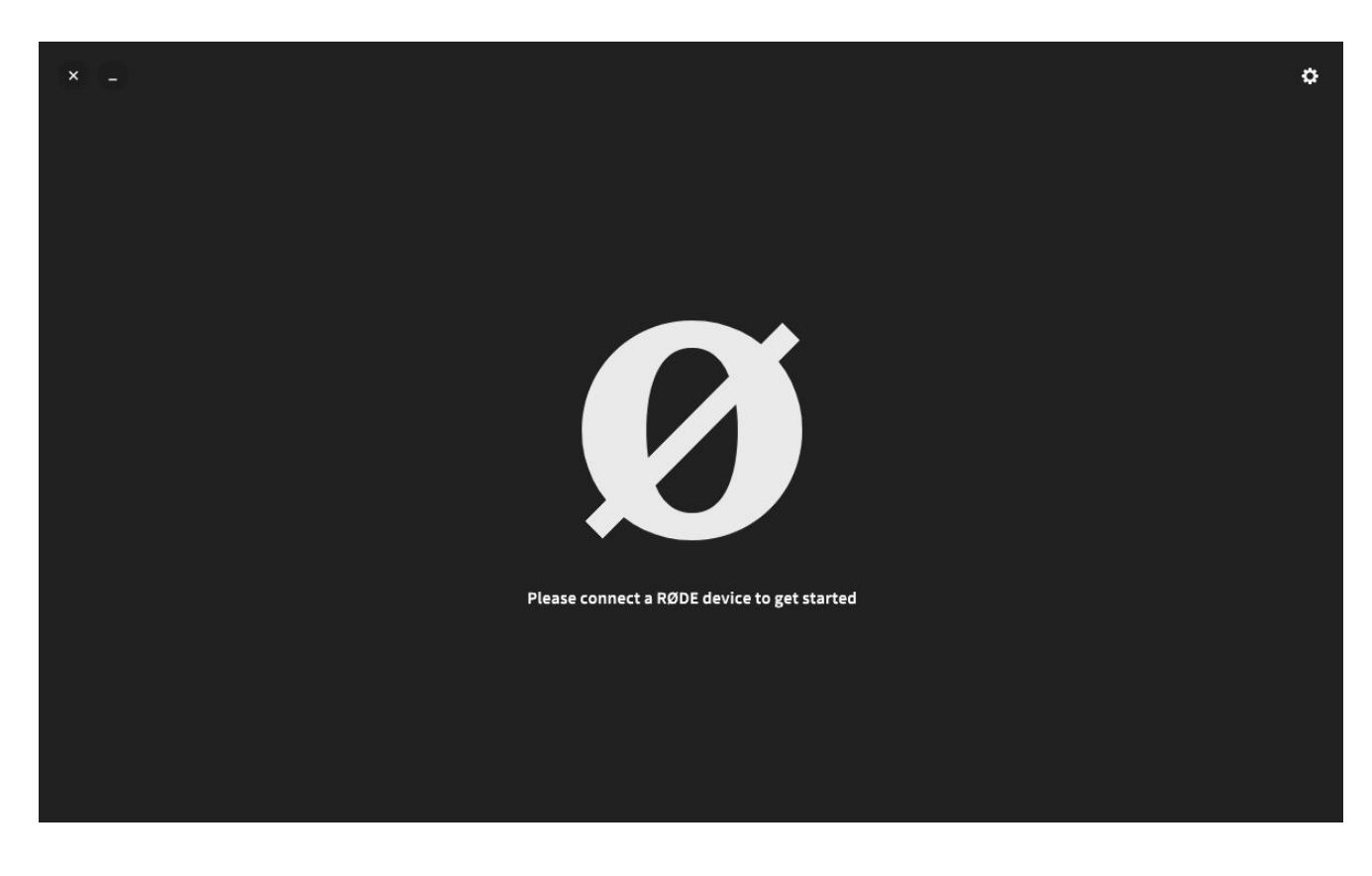

3. Подключить к порту USB компьютера ваше устройство (микрофон, приёмник, передатчик, интерфейс и т. д)

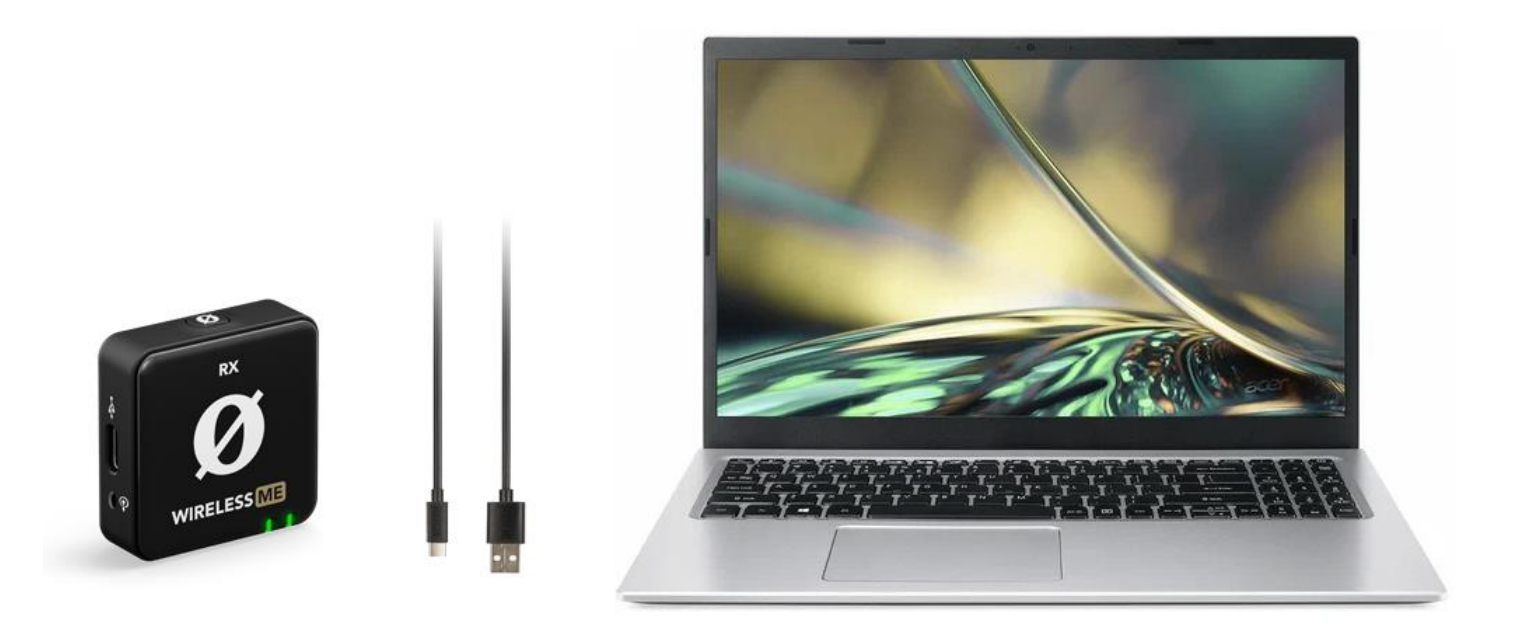

4. Программа **RODE Central** автоматически определит, какое устройство RODE подключено и отобразит версию прошивки подключенного оборудования. Если этого не происходит, значит есть проблема в USB подключении. Проверьте кабель, попробуйте подключить устройство к другому компьютеру.

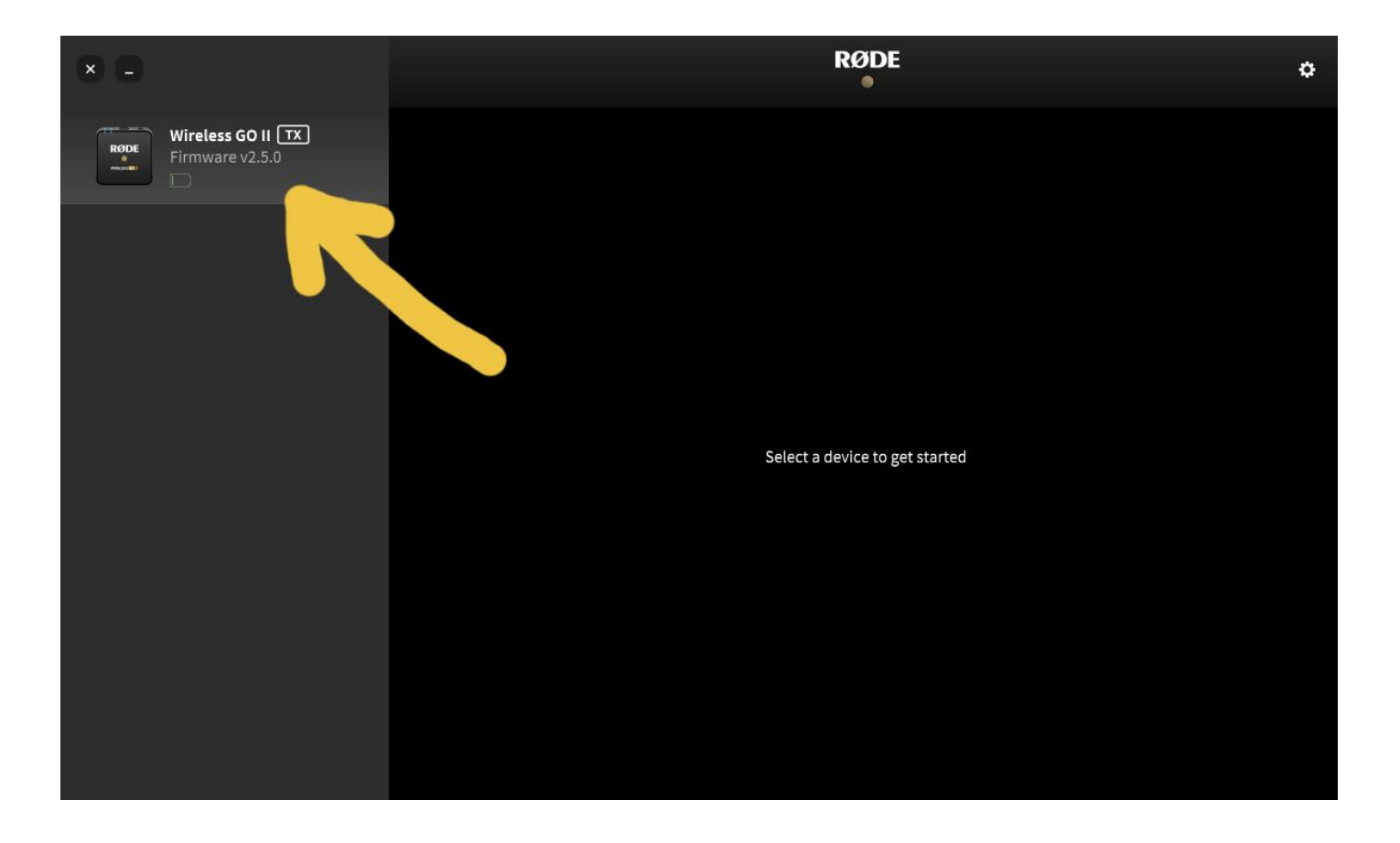

5. Программа **RODE Central** автоматически определит необходимость обновления прошивки, если на устройстве обнаружена устаревшая версия:

| × =                     | RØDE | ٥ |
|-------------------------|------|---|
| RODE<br>Firmware v2.4.6 |      |   |
|                         |      |   |
|                         |      |   |
|                         |      |   |
|                         |      |   |
|                         |      |   |

6. Нажмите на красную кнопку с изображением стрелки. Программа определит уровень заряда аккумулятора на устройстве и в случае, если уровень заряда ниже 15% на экране вы увидите такое окно:

|                                              | RØDE                                                                                          | ¢ |
|----------------------------------------------|-----------------------------------------------------------------------------------------------|---|
| RODE<br>Wireless GO II RX<br>Firmware v2.4.6 |                                                                                               |   |
|                                              | <b>Available Firmware Updates</b><br>You may connect additional devices to check for updates. |   |
|                                              | Wireless GO II<br>2.4.6 $\rightarrow$ 2.5.0 Battery <15%                                      |   |
|                                              | Lindate All Close                                                                             |   |
|                                              |                                                                                               |   |
|                                              |                                                                                               |   |
|                                              |                                                                                               |   |

Вам необходимо зарядить аккумулятор вашего устройства, подключив его к блоку питания с выходным напряжением и током 5V\_2.0A...3.0A. Не заряжайте устройства RODE от менее мощных блоков питания и от USB портов вашего компьютера.

7. В случае, если вы зарядили аккумулятор или уровень заряда оказался выше 15% при подключении устройства к компьютеру, то вы увидите кнопку с надписью UPDATE. Нажмите её, дождитесь пока программа программа закончит обновление и вы увидите кнопку DONE. Нажмите её. Вы попадёте в окно программы RODE Central, где будут доступны настройки вашего устройства. Обновление закончено.

!!! Время от времени производитель выпускает прошивки, улучшающие работу устройств RODE, подключая ваше устройство к программе RODE Central вы увидите, есть ли такое обновление. Если оно есть – обновите своё устройство, действуя, как описано выше.

Вы купили устройство RODE и оказалось, что аккумулятор полностью разряжен и ваше зарядное устройство не может запустить процесс зарядки аккумулятора, а программа RODE Central не позволяет обновить прошивку или настроить ваше устройство, постоянно показывая, что заряд аккумулятора ниже 15%. Вы не можете продвинуться дальше пункта 6.

**8.** Чтобы аккумулятор возобновил процесс зарядки необходимо зайти в Настройки **RODE Central**, выбрать режим **Factory Reset**, переподключить своё устройство к порту USB вашего компьютера.

| × -                     | RØDE |
|-------------------------|------|
| RODE<br>Firmware v2.0.5 |      |
|                         |      |
|                         |      |
|                         |      |
|                         |      |
|                         |      |
|                         |      |

| × •                               |                                                                                                    | RØDE                                                                                                    | o |
|-----------------------------------|----------------------------------------------------------------------------------------------------|----------------------------------------------------------------------------------------------------|---|
| RODE<br>STITEMENT Firmware v2.0.5 | Settings                                                                                                    |                                                                                                    |   |
|                                   | Available Firmware<br>Factory Reset<br>Monitor Out<br>Local Recordings:<br>App Version:<br>Ontional Firmware Undates | <ul> <li>▲</li> <li>C</li> <li>Realtek HD Audio 2nd output (Realtek High Definition Audio)</li> <li>♦</li> <li>2.0.44</li> </ul> |   |
|                                   |                                                                                                    |                                                                                                    |   |

## Отключите все устройства **RODE** от компьютера:

|                         |                                     | RØDE                                                                                                    |                 | ٥ |
|-------------------------|-------------------------------------|----------------------------------------------------------------------------------------------------|-----------------|---|
| RODE<br>Firmware v2.0.5 | Settings                            |                                                                                                    |                 |   |
|                         | Available Firmware<br>Factory Reset | Q<br>4                                                                                                    |                 |   |
|                         | Optional Firmware updates           | Unplug all RØDE devices<br>Please disconnect all RØDE devices from your<br>computer and remove from any charge case.<br>Cancel | finition Audio) |   |
|                         |                                     |                                                                                                    |                 |   |

Подключите устройство RODE к USB компьютера и нажмите Factory Reset, подтвердите, нажав I'm Sure:

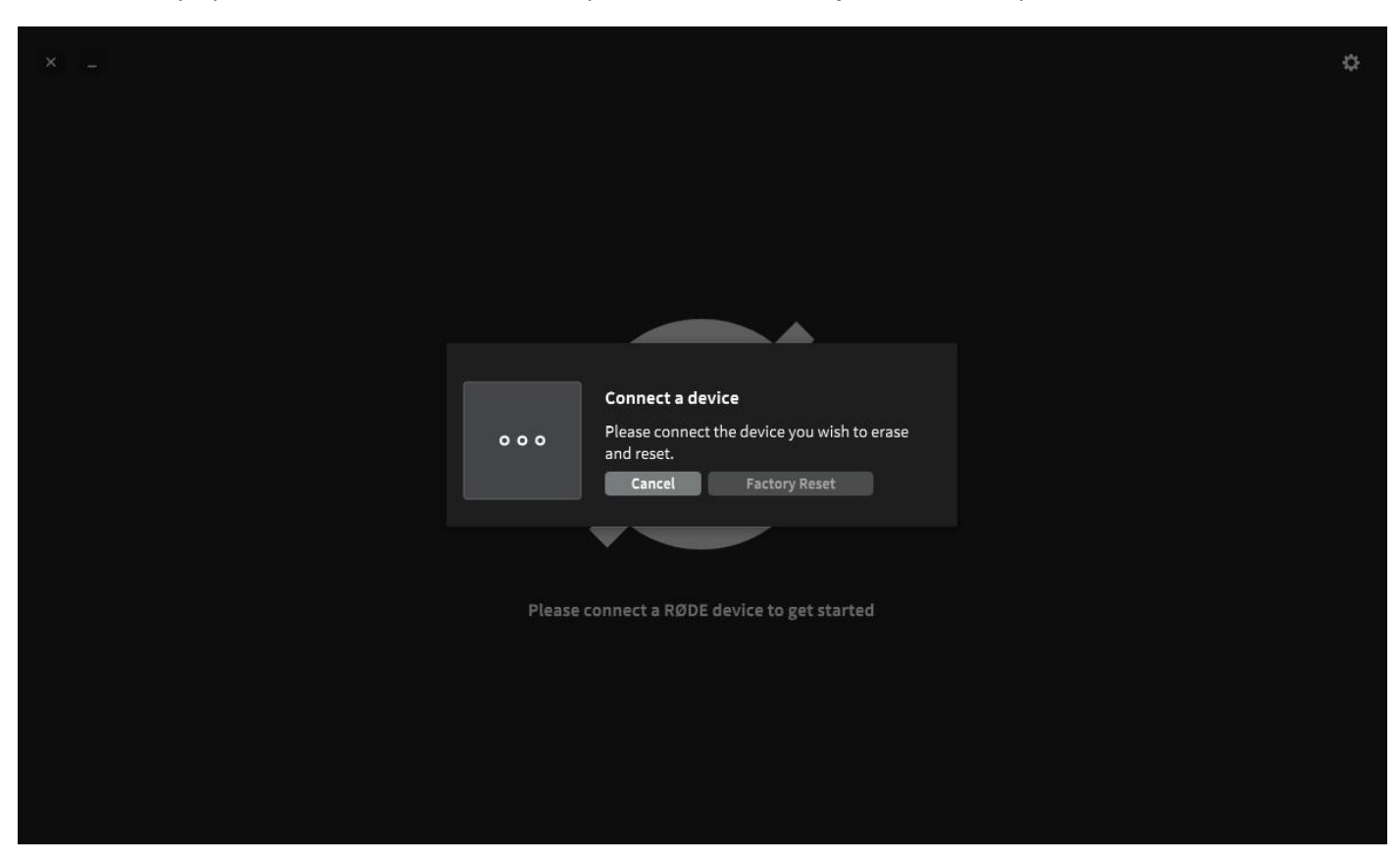

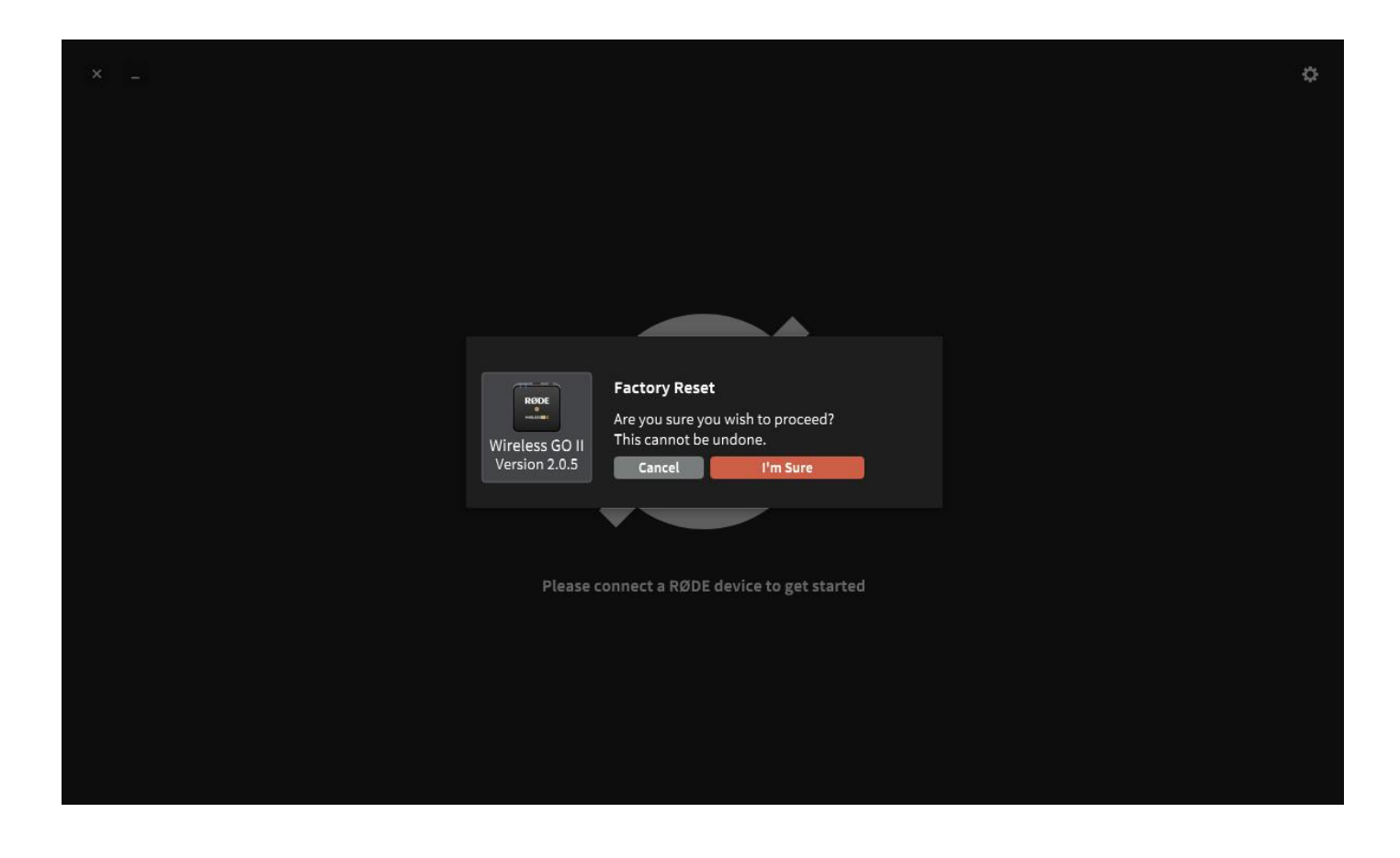

Не отключайте устройство от компьютера и не выключайте компьютер, пока будет идти процесс обновления

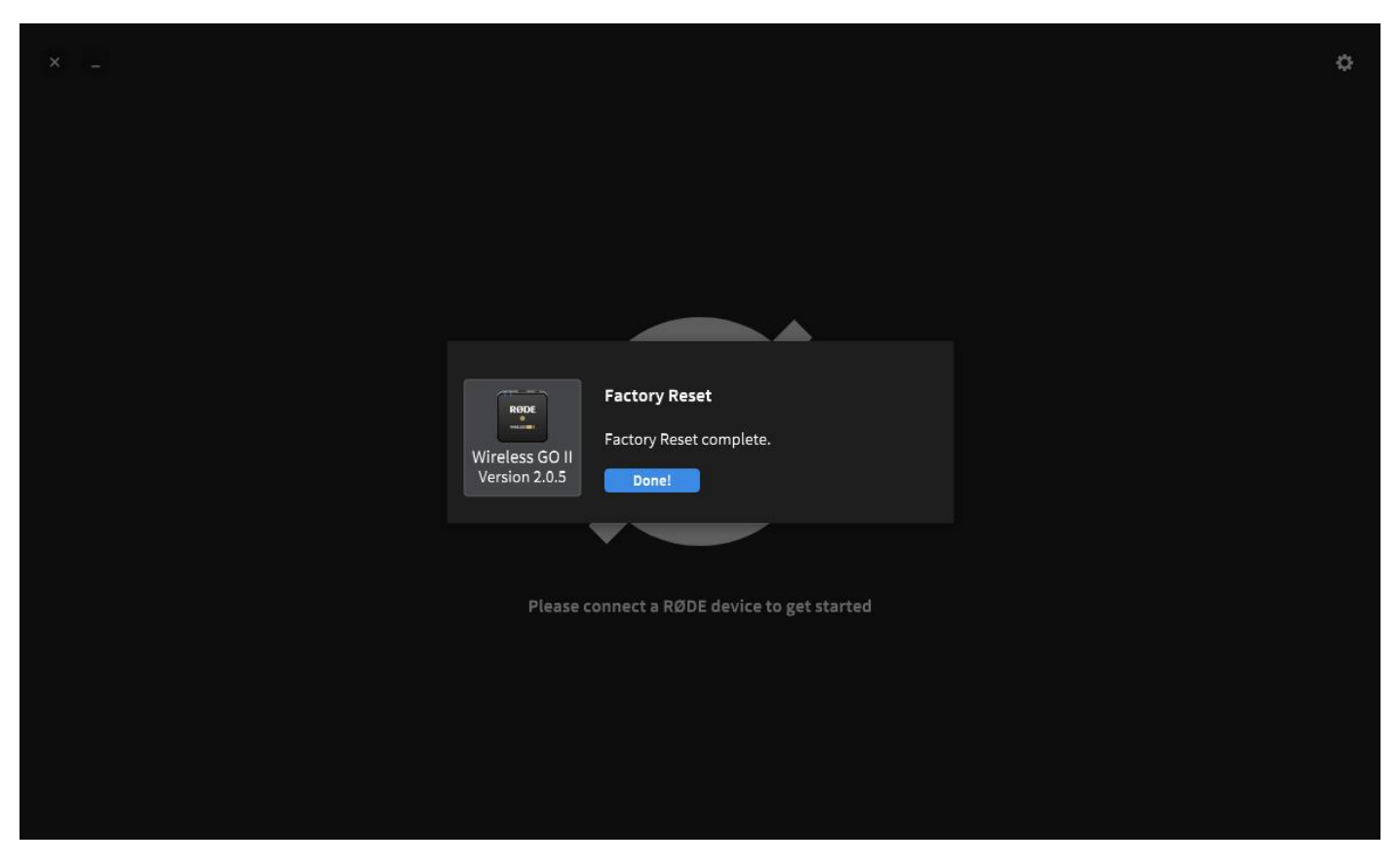

После этого вы сможете попасть в рабочее окно программы **RODE Central** и произвести необходимые настройки вашего устройства.

| (× (=              | <             | RØDE                                                     | 0          |
|--------------------|---------------|----------------------------------------------------------|------------|
| Firmware v2.5.0    | Settings   Wi | reless GO II 📧                                           |            |
| $\mathbf{\Lambda}$ |               | Off Off Marker Bright<br>Record Pad Ø Button LEDs        |            |
|                    | Battery       | 20% Power Toggle එ                                       |            |
|                    | Recording     | Broadcast Quality (Uncompressed)                         |            |
|                    | Clock         | Device Time:<br>5 2024 ., 11:59                          |            |
|                    | Diagnostics   | Run a series of diagnostic tests Start D                 | iagnostics |
|                    | Firmware      | Version 2.5.0<br>Your RØDE Wireless GO II is up-to-date. |            |
|                    |               |                                                          |            |

Вам необходимо зарядить аккумулятор вашего устройства, подключив его к блоку питания с выходным напряжением и током 5V\_2.0A...3.0A. Не заряжайте устройства RODE от менее мощных блоков питания и от USB портов вашего компьютера.